#### RELI 383 WOMEN AND RELIGION: ISLAM

LIBRARY WORKSHOP

Éthel Gamache, Librarian | ethel.gamache@concordia.ca

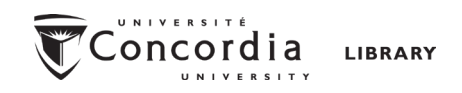

# Plan

- 1. How to narrow a research topic
- 2. How to find and access resources
  - Subject guide
  - Sofia, the Library discovery tool
  - Using Interlibrary loans within Sofia
  - Searching for articles with Google Scholar, Academic Search Complete and JSTOR
  - Evaluating resources and asking for support

CHOOSING A RESEARCH TOPIC

#### It's a process

• Choosing a research topic is research.

• The process is iterative, not linear.

Technique to narrow your research topic: The 5 W and 1 H

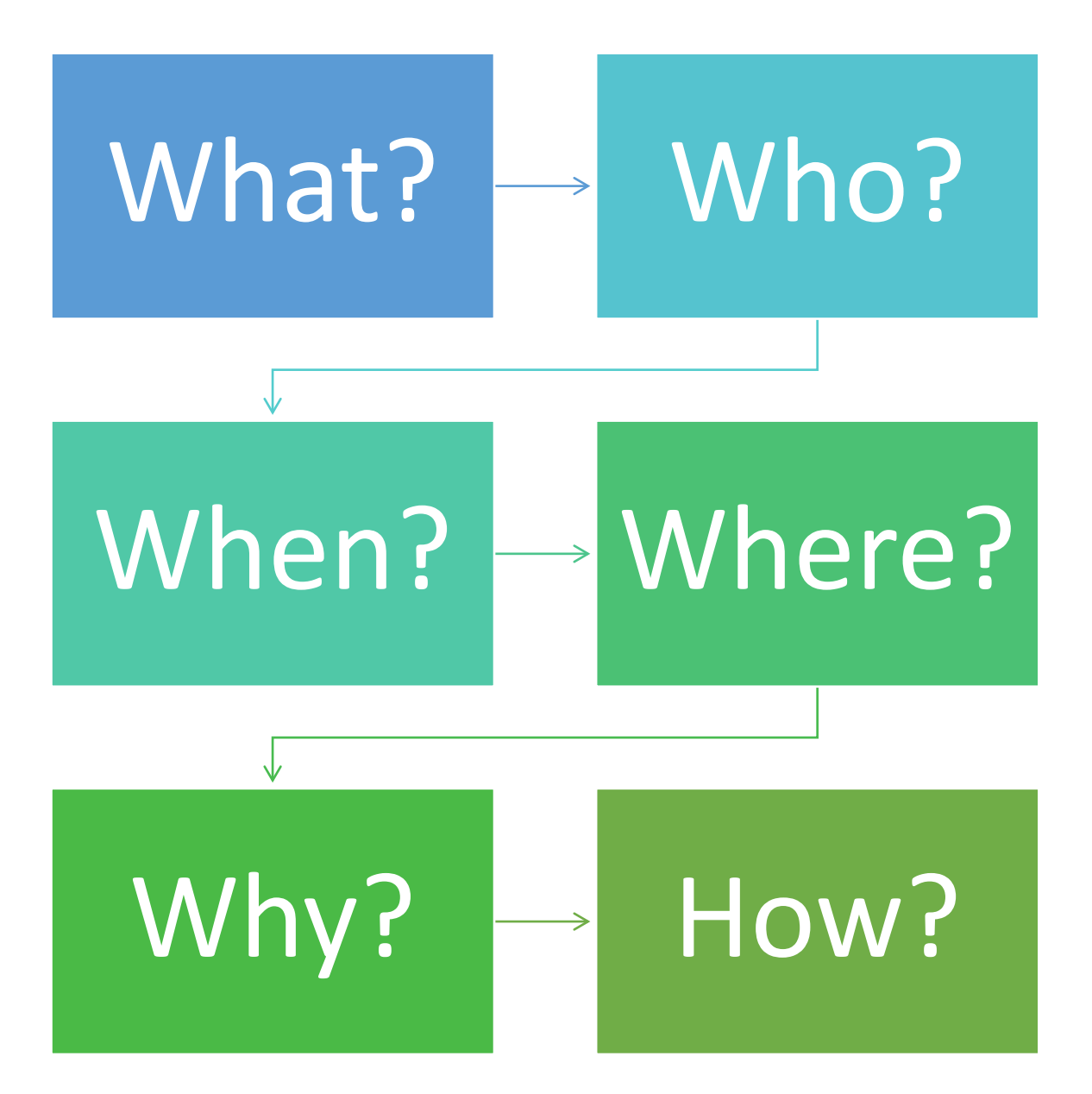

#### Example

General topic: Women, islam, clothing

What? Women's clothing policing

Who? Adult women

When? 21<sup>st</sup> century

Where? France

Why? Political motivation

How? Legal aspects

## Research question

Women AND (clothing OR veil) AND (Islam OR Muslim) AND France AND (law or legal)

Search parameter: after 1999

### HOW TO FIND AND ACCESS RESOURCES

| MyConcordia Carrefour Directories Hours A-Z Maps The Campaign for Concordia Quick links V                                                                                                    | 1  |
|----------------------------------------------------------------------------------------------------|----|
| Concordia                                                                                                    |    |
| Library Research Skills Tutorial Log into                                                                                                    |    |
|                                                                                                    |    |
| And the Real Property of the Real Property of the Real Property of the Real Property of the Real Property of the                                                                                                    |    |
| Sofia Discovery tool                                                                                                    | 72 |
| User guide Advanced search<br>Searching Sofia                                                                                                    |    |
| S AV Lord 1                                                                                                    |    |
| DATABASES BY<br>SUBJECT     E-JOURNALS     COURSE<br>RESERVES &<br>TEXTBOOKS     CITATION GUIDES<br>& ZOTERO     LOANS &<br>RETURNS     BOOK A GROUP<br>STUDY ROOM                                                                                                    |    |
| Undergraduate students Graduate students Faculty Today's opening                                                                                                    | 1  |
| Find databases & more via the subject guide for your department       hOUIS         Attend a general workshop or a Technology Sandbox workshop       Webster Library: 9:00 am to 10:00 pm         Writing guides for research papers, annotated bibliographies, literature reviews, etc.       Webster Library: 9:00 am to 10:00 pm         Support for undergraduate students       Crew Nume: Closed until Sept 5 |    |
|                                                                                                    |    |

library.concordia.ca

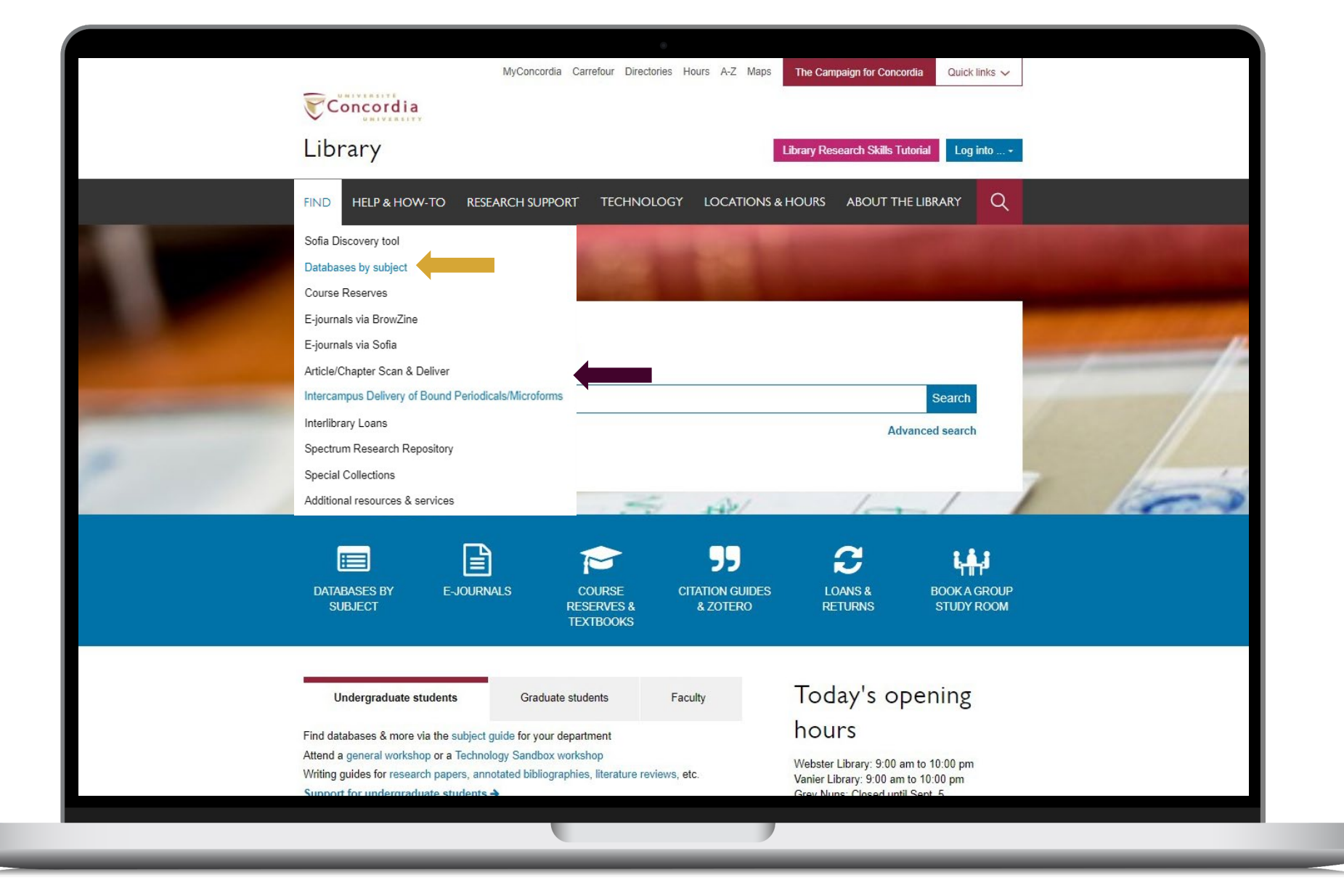

#### library.concordia.ca

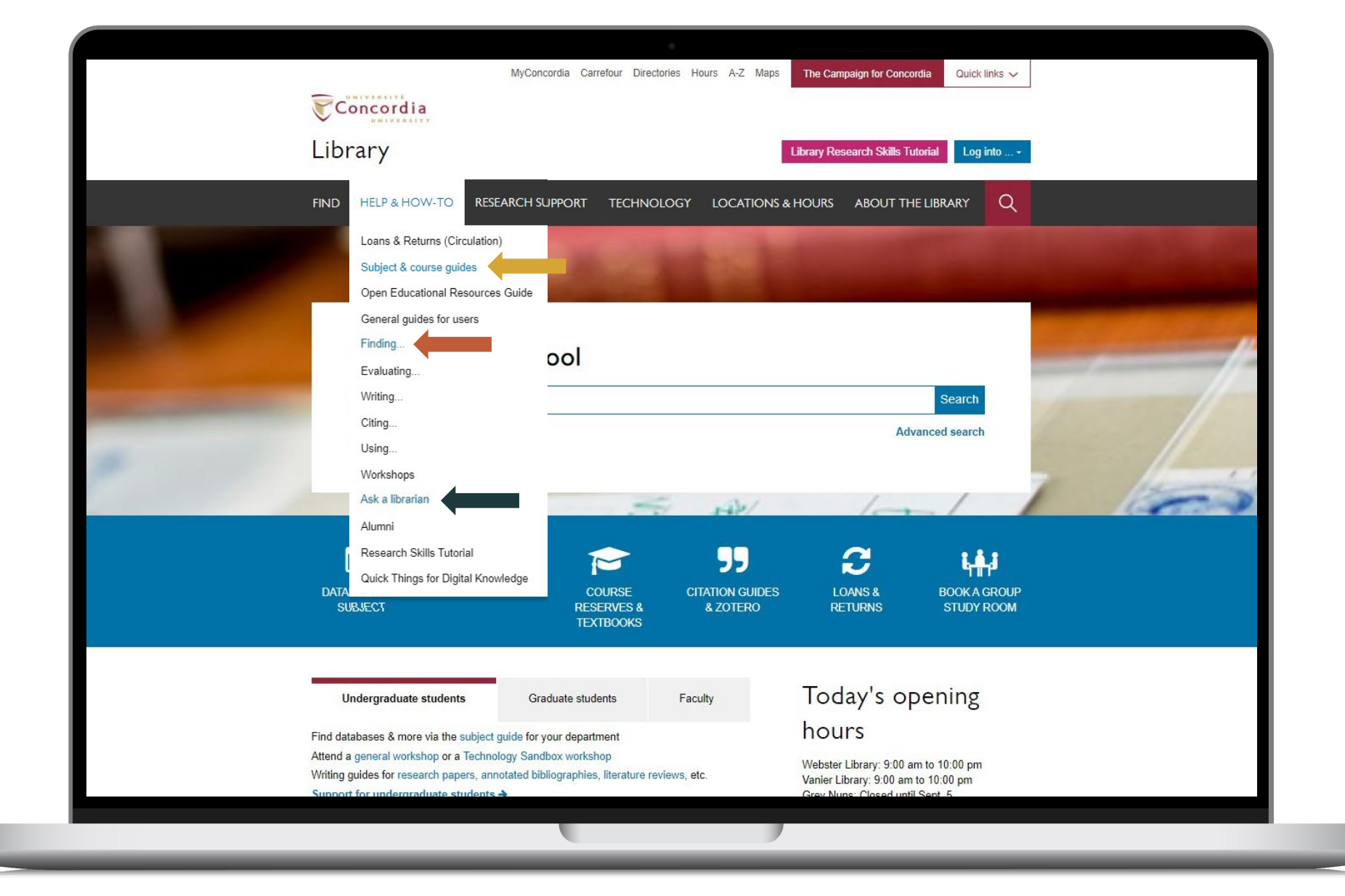

#### library.concordia.ca

HOW TO FIND AND ACCESS RESOURCES YOUR SUBJECT GUIDE

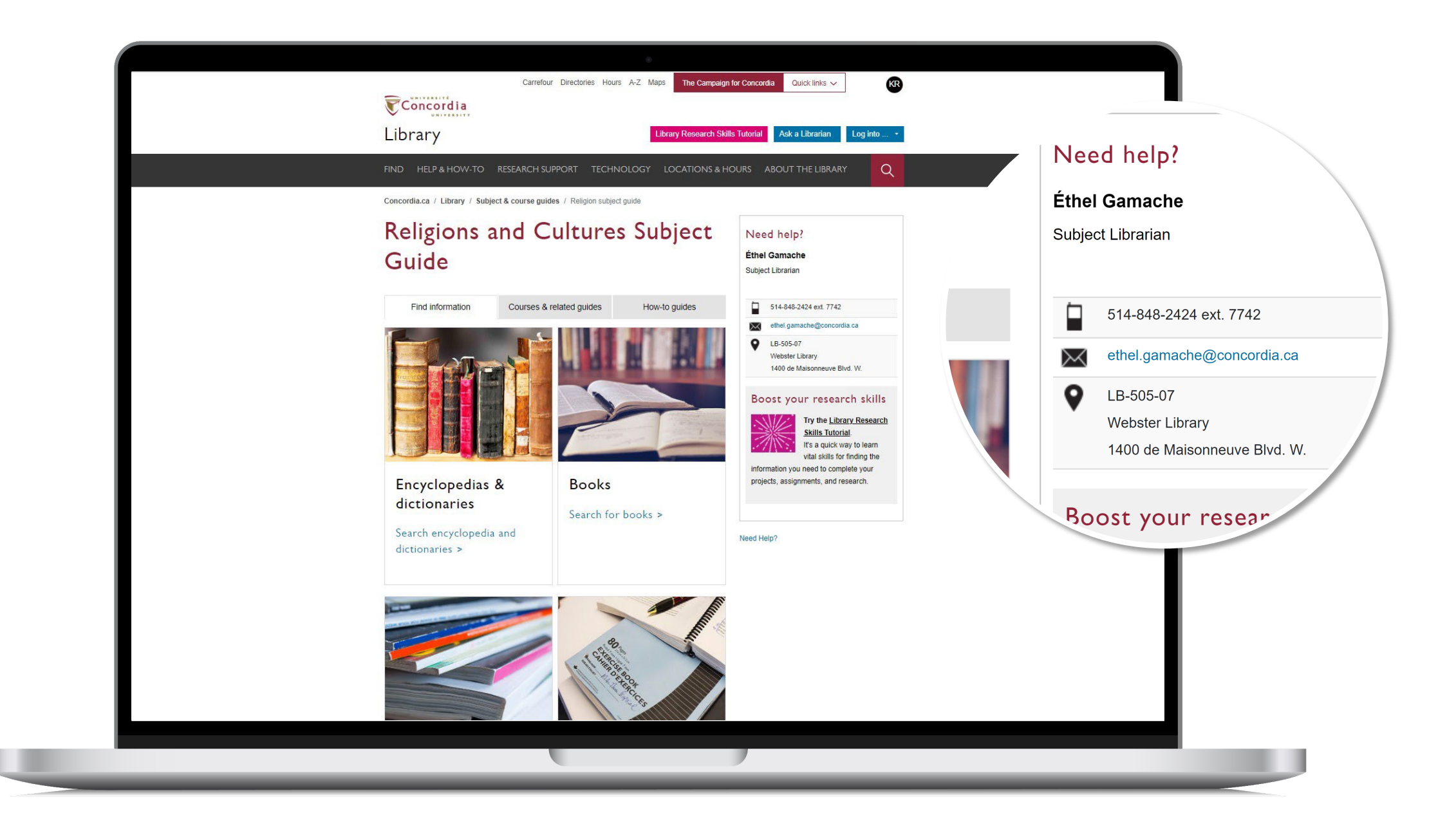

#### HOW TO FIND AND ACCESS RESOURCES USING SOFIA, THE DISCOVERY TOOL

|          |               |                                         |                                       | a Librarian CA                      |
|----------|---------------|-----------------------------------------|---------------------------------------|-------------------------------------|
|          |               |                                         | As                                    | k a Librarian. 🕜 \mid 🛧 Saved Items |
|          |               |                                         |                                       |                                     |
| Advand   | ced Searc     | h                                       |                                       |                                     |
|          |               |                                         |                                       |                                     |
|          | Search Index  | Search Trans                            | Databases                             | 2 Selected                          |
|          | Keyword       | ✓ women                                 | Save Changes                          | Reset                               |
| 0        |               |                                         | Searching Databas                     | ses 2 Selected                      |
|          | Search Index  | Search Term                             | - World Cot                           |                                     |
| AND      | Keywold       |                                         | OCLC catalog of books                 | and other materials in              |
| Operator | Search Index  | Search Term                             | librailes wondwide                    |                                     |
| AND ~    | Keyword       | <ul> <li>✓ cloth<sup>*</sup></li> </ul> | WorldCat.org<br>OCLC catalog of books | , articles, and other               |
| Onenator | Oceands Index |                                         | materials in libraries wo             | orldwide                            |
|          | Keyword       | France                                  |                                       |                                     |
|          | Reyword       | - Indico                                | Default Databases                     | 2 Databases                         |
|          |               | O Add row                               | Select All in Group                   |                                     |
|          |               |                                         | Other Databases                       | 38 Databases                        |
|          |               | Clear Search                            | Select All in Group                   |                                     |
|          |               |                                         | All Databases     All Databases       | 40 Databases                        |
|          |               |                                         |                                       |                                     |

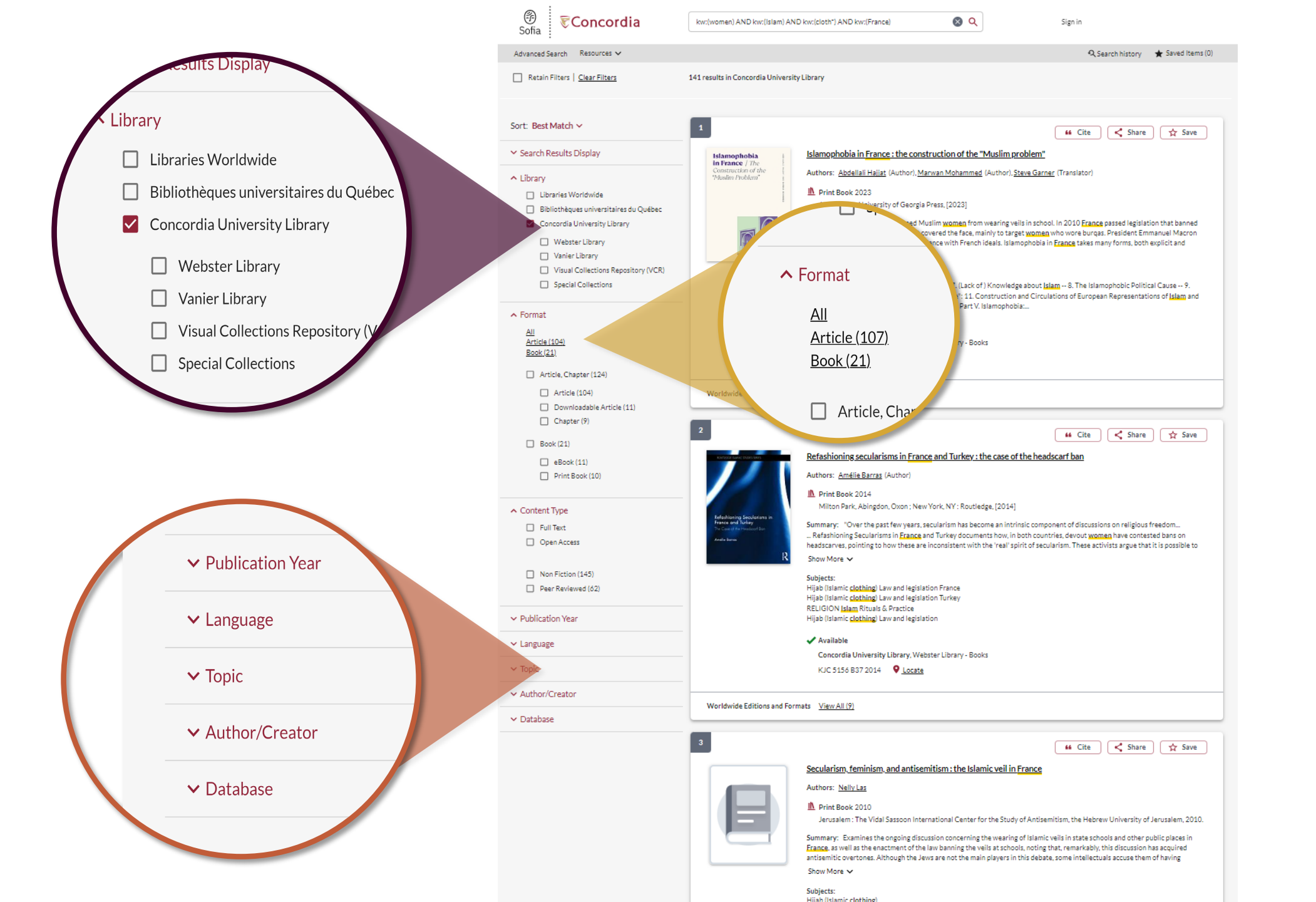

| ⑦ Sofia ♥ Concordia                                                                                                    |                                                                                | Q<br>Advanced Search                                                                   | Library Links V |
|----------------------------------------------------------------------------------------------------|--------------------------------------------------------------------------------|----------------------------------------------------------------------------------------|-----------------|
| Submit a Place Hold Request                                                                                                    |                                                                                |                                                                                        |                 |
| Required *                                                                                                    |                                                                                |                                                                                        |                 |
| 1 available from 1 copy of this title.                                                                                                    |                                                                                |                                                                                        |                 |
| Islamophobia in France : the construction of the "Muslim problem" by Abdellali Hajjat, Marwan Mohammed, Steve Garner   Image: Ineed *   Any Copy   I want to pick up at   Institution Name *   Concordia University Library   Pick Up Options *   Webster Library   Submit   Cancel |                                                                                |                                                                                        | <b></b>         |
| Language:<br>English<br>Brought to you by WorldCat Discovery<br>Copyright © 2001-2023 OCLC. All rights reserved.                                                                                                    | Library Links<br>Ask a Librarian<br>Databases<br>E-journals<br>Course Reserves | Account Details<br>Sign.Out<br>My.ILL.Requests<br>Import My.Lists<br>My.Personal Lists | Send Feedback   |
|                                                                                                    |                                                                                |                                                                                        |                 |

## Sofia Live demonstration

gay OR LGBTIQA2+ OR sexual minority AND Indonesia

#### USING INTERLIBRARY LOAN WITHIN SOFIA

#### What is the new Interlibrary Loans (ILL) service?

#### ILL requests are made directly in the Sofia Discovery tool:

- 1. "Request via Interlibrary Loan" button
- Form available under the "Requests" tab in "My Account".

#### Concordia article/chapter scan & deliver service

 Book chapter and journal article scans from Concordia's print collection can now be requested and tracked in Sofia.

 Look for the "Chapter Scan" button in the Access Options panel.

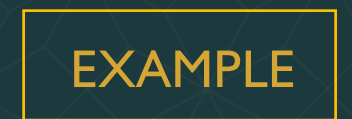

#### request a book VIA INTERLIBRARY LOAN

| * Descrived field                                                                     |                                                                       |                                 |       |
|---------------------------------------------------------------------------------------|-----------------------------------------------------------------------|---------------------------------|-------|
| Required field                                                                        |                                                                       |                                 |       |
| Important!                                                                            |                                                                       | Pickup Location (CHOOSE ONE): * |       |
| We cannot obtain e-books from other lil<br>can request a print version of the book of | oraries due to licensing restrictions. You on this page, or go to the | Webster Library                 | • •   |
| Article/Chapter tab (see above) and mak                                               | ke a request for a single chapter or                                  |                                 |       |
| range of pages from the e-book.                                                       |                                                                       |                                 |       |
|                                                                                       |                                                                       |                                 |       |
| Please provide as much information as                                                 | you can to help us locate your item                                   |                                 |       |
| Title: *                                                                              |                                                                       | Author: *                       |       |
|                                                                                       |                                                                       |                                 |       |
|                                                                                       | //                                                                    |                                 | //    |
|                                                                                       | 0/500                                                                 |                                 | 0/500 |
| Place of Publication:                                                                 |                                                                       | Publisher:                      |       |
|                                                                                       |                                                                       |                                 |       |
|                                                                                       | 0(100                                                                 | L                               | 0/100 |
|                                                                                       | 0/100                                                                 |                                 | 0/100 |
| Date: *                                                                               |                                                                       | Edition:                        |       |
|                                                                                       |                                                                       |                                 |       |
|                                                                                       | 0/100                                                                 | [                               | 0/100 |
|                                                                                       |                                                                       |                                 |       |

Check the status of your request under the "Requests" tab.

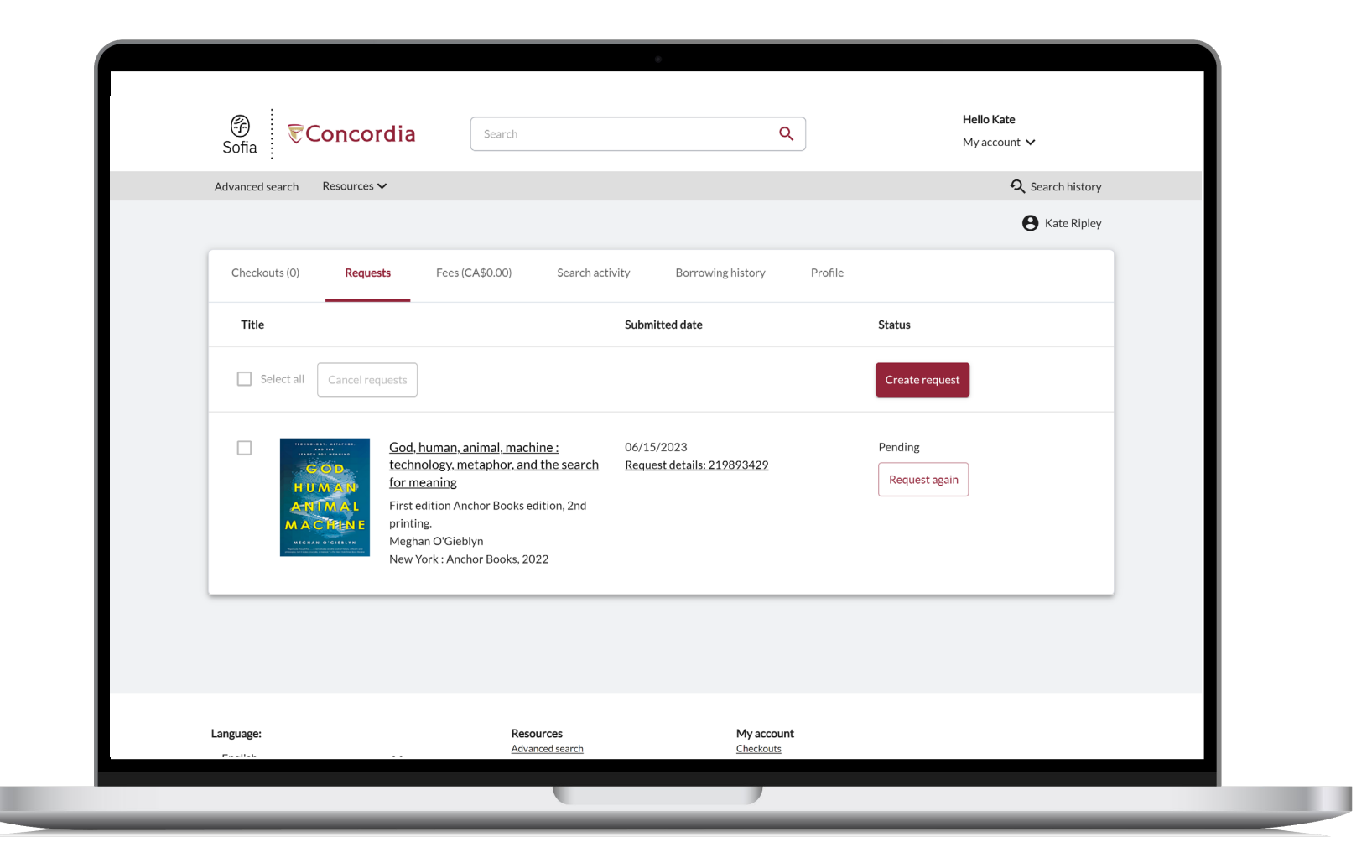

#### About Interlibrary Ioan

- You will receive email notifications when your
   ILL request is available for pickup or download.
- Physical items can be picked up at the Circulation/Loans desks at either Vanier or Webster Library.
- ILL requests can be borrowed for 30 days, with up to 4 automatic renewals, or until item is recalled.

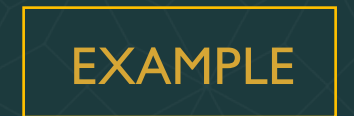

## request a book BLANK FORM

- Sign in to "My Account" and select "Requests".
- 2. Click on "Create request".

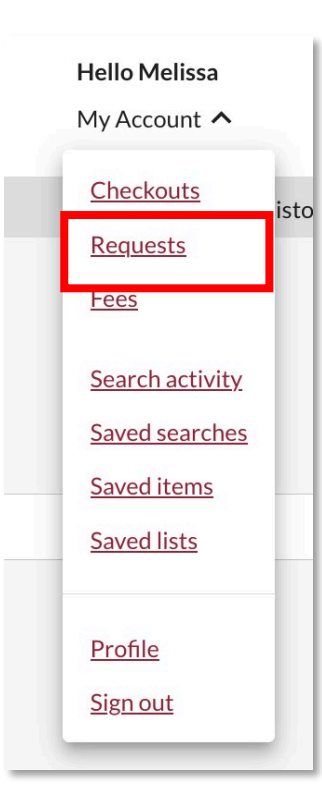

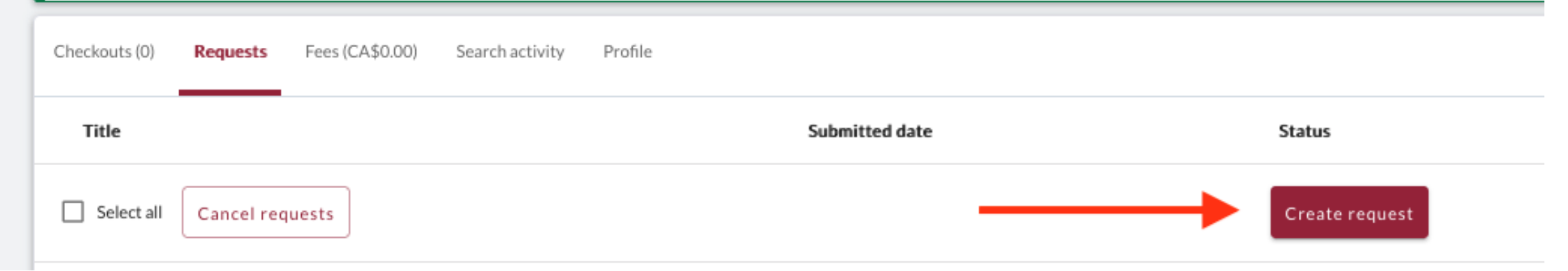

| Sona                                                                                                    |                                               | 2                               |                                 |
|----------------------------------------------------------------------------------------------------|-----------------------------------------------|---------------------------------|---------------------------------|
| Advanced Search Resources 🗸                                                                               |                                               |                                 | 🔍 Search history 🛛 🛧 Saved Item |
|                                                                                                    |                                               |                                 |                                 |
| < View requests                                                                                           |                                               |                                 |                                 |
| Create request: Article/Chapter                                                                           | Rook (Print) Other (e                         |                                 |                                 |
| * Required field                                                                                          |                                               | g, U V U J                      |                                 |
|                                                                                                    |                                               | Pickup Location (CHOOSE ONE): * |                                 |
| We cannot obtain e-books from other libraries due                                                         | e to licensing restrictions. You              | Webster Library                 | -                               |
| can request a print version of the book on this page<br>Article/Chapter tab (see above) and make a reques | e, or go to the<br>st for a single chapter or |                                 |                                 |
| range of pages from the e-book.                                                                           |                                               |                                 |                                 |
| Please provide as much information as you can to                                                          | help us locate your item                      |                                 |                                 |
| Title: *                                                                                                  |                                               | Author: *                       |                                 |
|                                                                                                    |                                               |                                 |                                 |
|                                                                                                    |                                               |                                 |                                 |

#### If you have any difficulty finding a document, reach out!

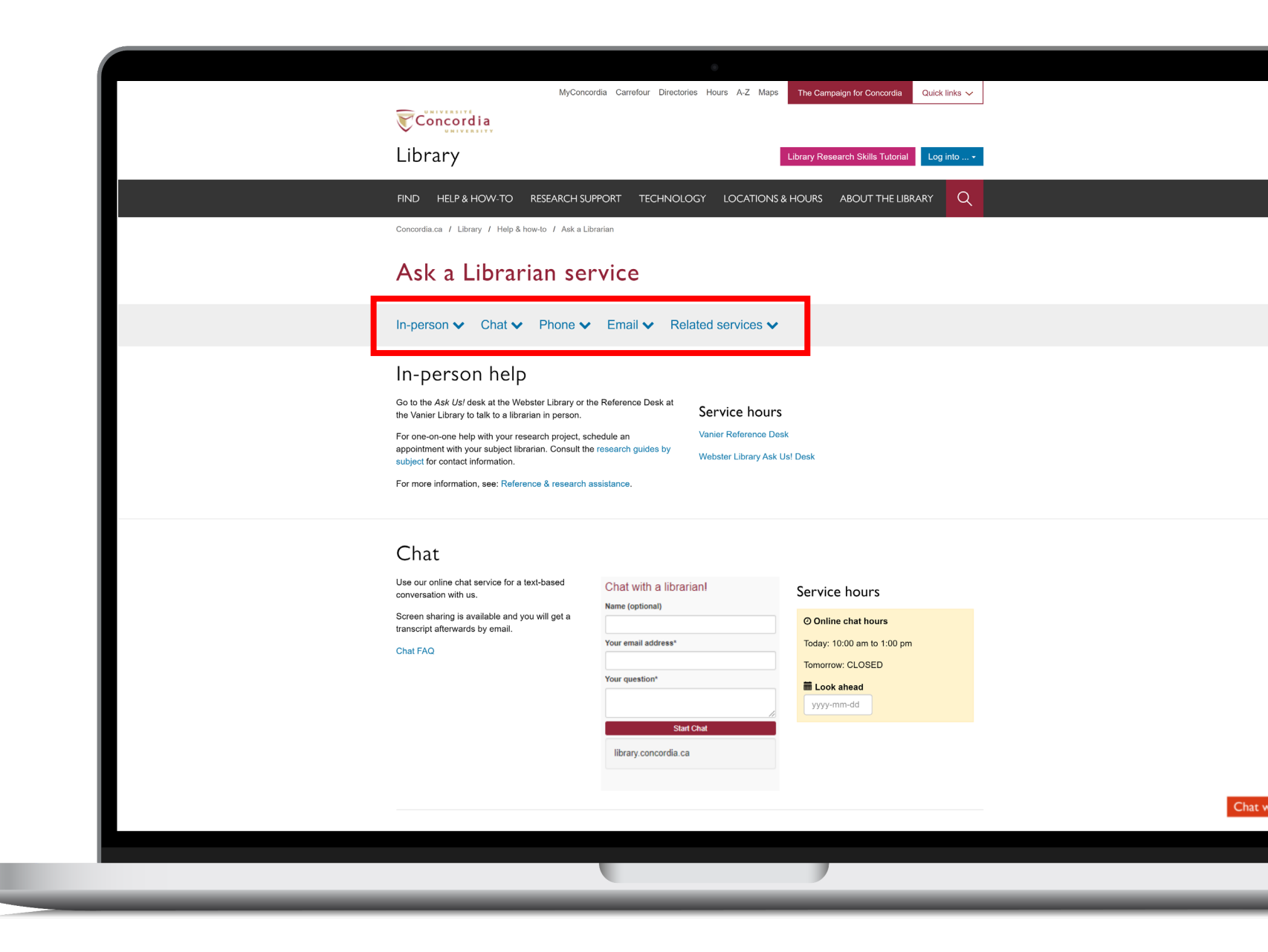

## What would you do to find this?

Scott, Joan Wallach. 2007. *The Politics of the Veil*. Public Square Book Series. Princeton, NJ: Princeton University Press.

 Hoel, N., & Shaikh, S. (2007). Veiling, secularism and islamism: gender constructions in France and iran. *Journal for the Study of Religion*, *20*(1), 111–129. GOOGLE SCHOLAR AND THE DATABASE ACADEMIC SEARCH COMPLETE

#### What is the difference?

#### **Google scholar**

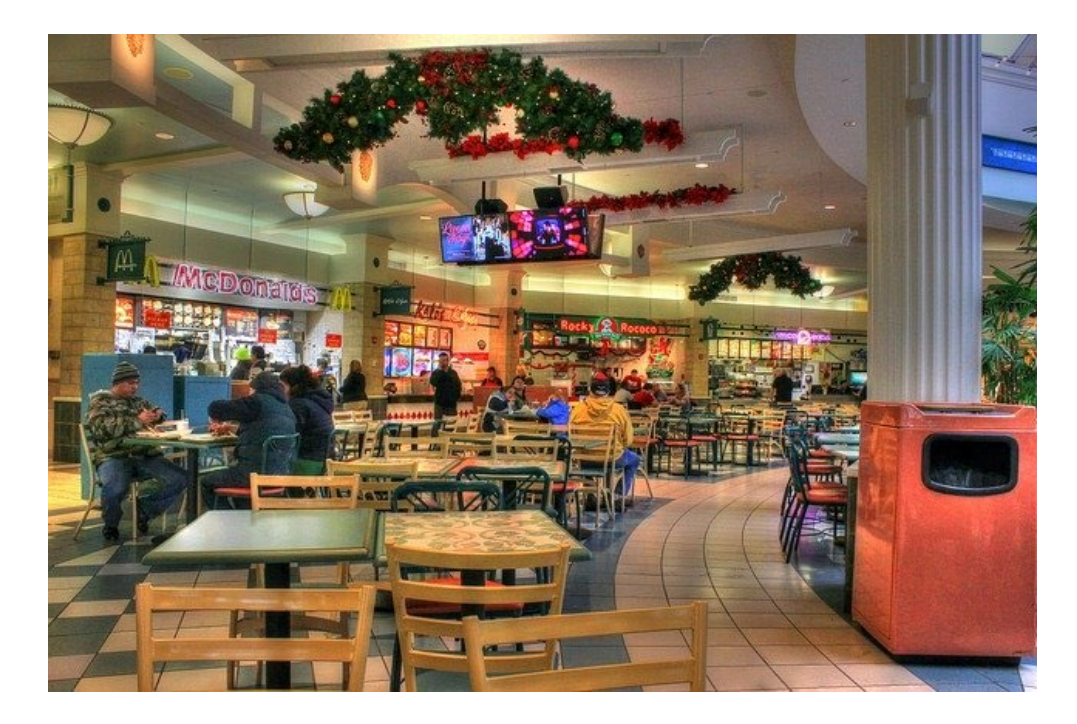

Volume | Quantity | Quick

#### Library databases

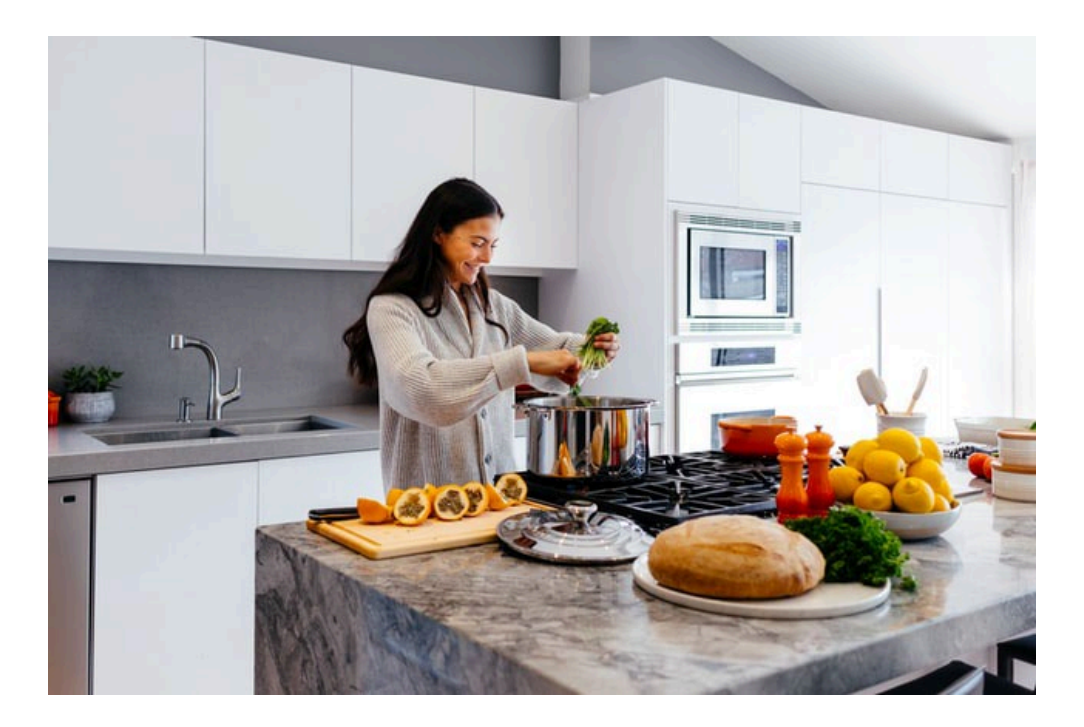

Depth | Quality | Thorough

Left image: Yinan Chen, Dining Court, public domain, <u>https://pixabay.com/photos/dining-court-shopping-mall-corridor-347314/</u> Right image: Jason Briscoe, Cooking, public domain, <u>https://unsplash.com/photos/VBsG1VOgLIU</u>

#### Where should you search?

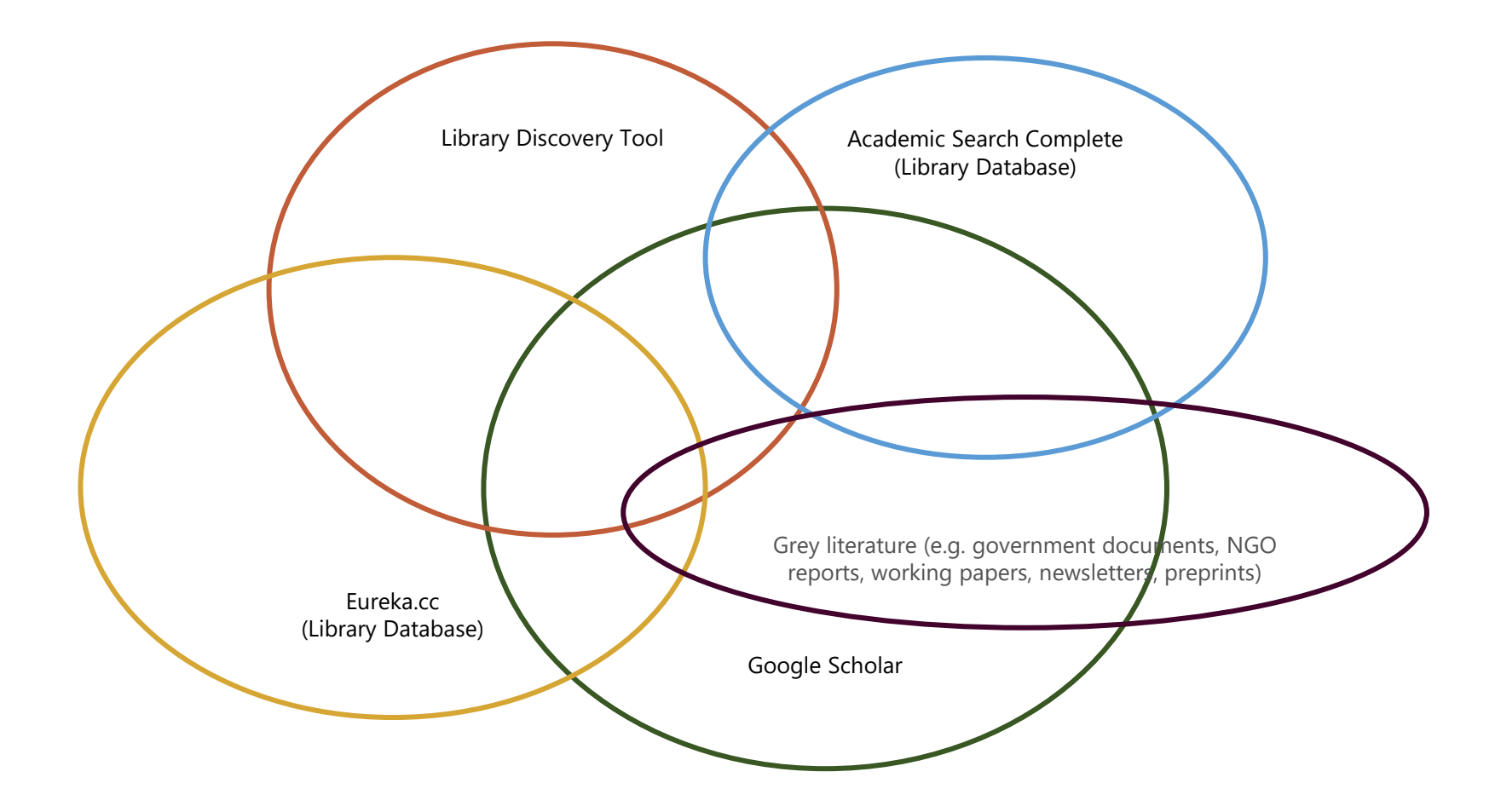

HOW TO FIND AND ACCESS RESOURCES

|   |                                                                    | 0                                                                                                    |                                              |
|---|--------------------------------------------------------------------|----------------------------------------------------------------------------------------------------|----------------------------------------------|
| ≡ | Google Scholar                                                     | women france clothing islam                                                                                                    |                                              |
| • | Articles                                                           | About 114,000 results (0.08 sec)                                                                                                    |                                              |
|   | Any time<br>Since 2022<br>Since 2021<br>Since 2018<br>Custom range | [HTML] Why the <b>French</b> don't like headscarves<br>JR Bowen - Why the French Don't Like Headscarves, 2010 - degruyter.com<br>anxietiesabout "communalism," political <b>Islam</b> , and violence toward <b>women</b> engaging,<br>jargon-free prose, Why the <b>French</b> Don't and diversity that extend well beyond <b>France's</b> borders<br>☆ Save 99 Cite Cited by 1512 Related articles All 11 versions      | [HTML] degruyter.com                         |
|   | Sort by relevance<br>Sort by date                                  | Muslim Algerian women and the rights of man: <b>Islam</b> and gendered citizenship<br>in <b>French</b> Algeria at the end of empire                                                                                                    | [PDF] dukeupress.edu<br>Find it @ Concordia  |
|   | Any type<br>Review articles                                        | and Claire Duchen, Women's Rights and Women's Lives in France, 1944–1968 26 Seferdjeli,<br>"French 'Reforms," 26 In a broader context, some women recalled a "fear of reprisal" and<br>☆ Save 99 Cite Cited by 14 Related articles                                                                                                    |                                              |
|   | <ul> <li>include patents</li> <li>✓ include citations</li> </ul>   | [воок] Questioning <b>French</b> secularism: gender politics and <b>Islam</b> in a Parisian                                                                                                    |                                              |
|   | Create alert                                                       | SUDURD<br><u>J Selby</u> - 2016 - books.google.com<br>what implications these positions may have for <b>women</b> who self-identify as Muslim and live in<br><b>France's</b> banlieues on religion and in the articulations of some <b>French</b> feminists are<br>☆ Save ワワ Cite Cited by 87 Related articles All 4 versions                                                                                            |                                              |
|   |                                                                    | Islam in France reconfigured: Republican Islam in the 2010 Gerin report         JA Selby - Journal of Muslim Minority Affairs, 2011 - Taylor & Francis         in 1946 until 1998, FS is France's largest feminist are Françaises-de-Souche (or "Ethnically French"), self-declared branch's interactions with local Muslim women, two elements drawn         ☆ Save 99 Cite Cited by 37 Related articles All 2 versions | [PDF] tandfonline.com<br>Find it @ Concordia |
|   |                                                                    | Embodying Islam and <i>laïcité</i> : young French Muslim women at work<br>E Rootham - Gender, Place & Culture, 2015 - Taylor & Francis<br>to produce a pious subjectivity and assert a liberal French republican 'choice Nadia's story<br>suggests that not all women feel they have the growing up_ as he had lived in France most of                                                                                   | [PDF] tandfonline.com<br>Find it @ Concordia |

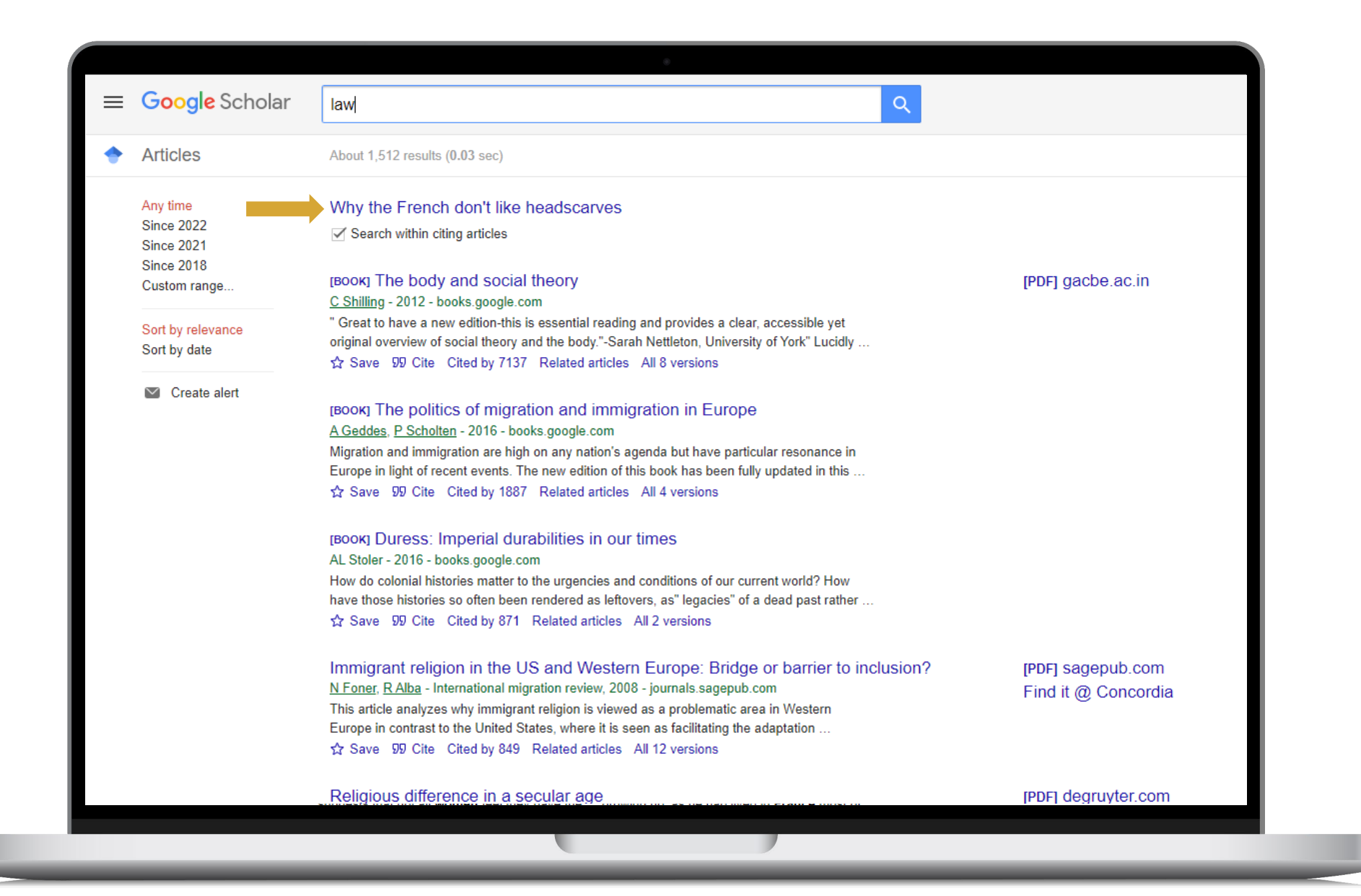

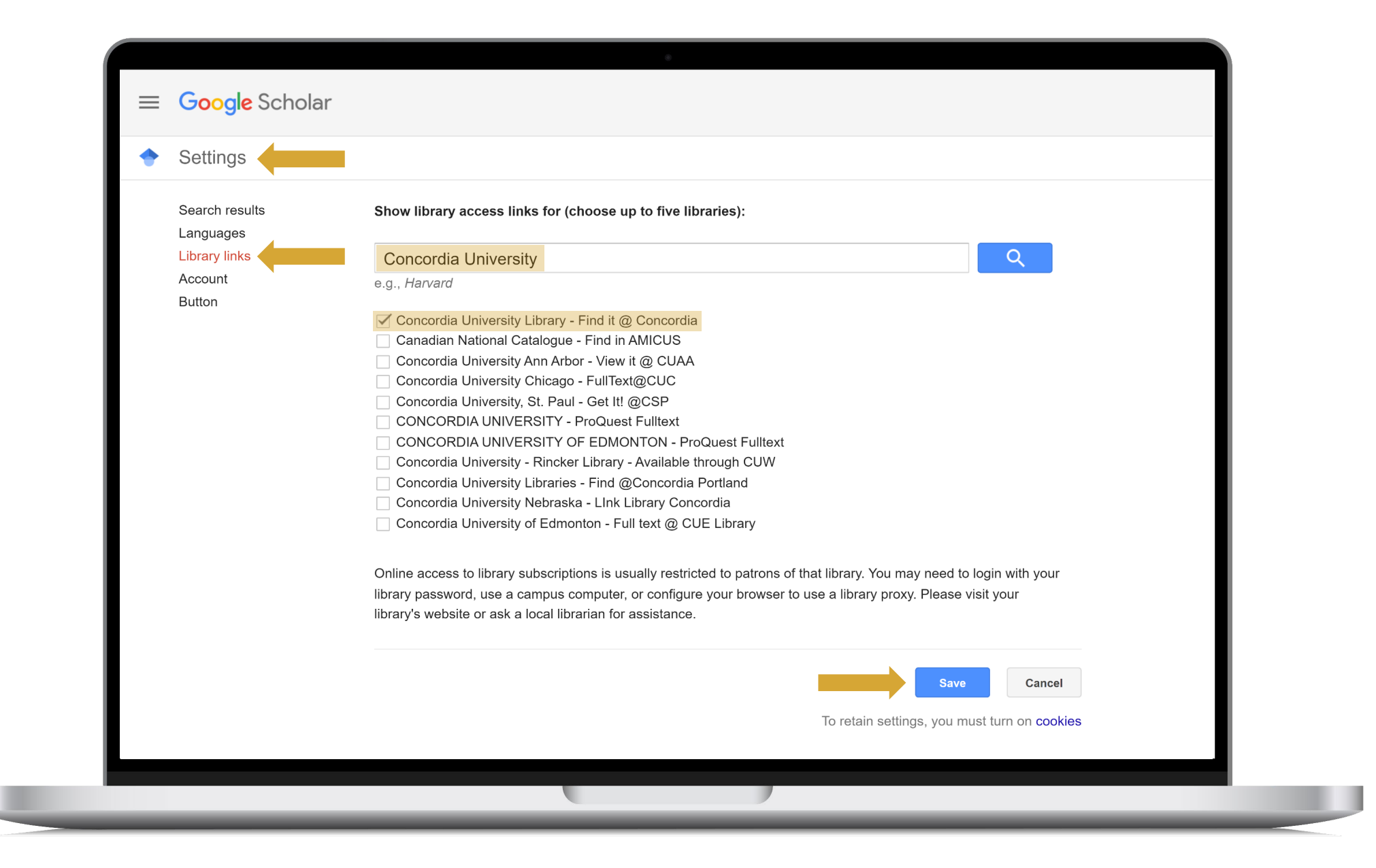

#### HOW TO FIND AND ACCESS RESOURCES USING ACADEMIC SEARCH COMPLETE

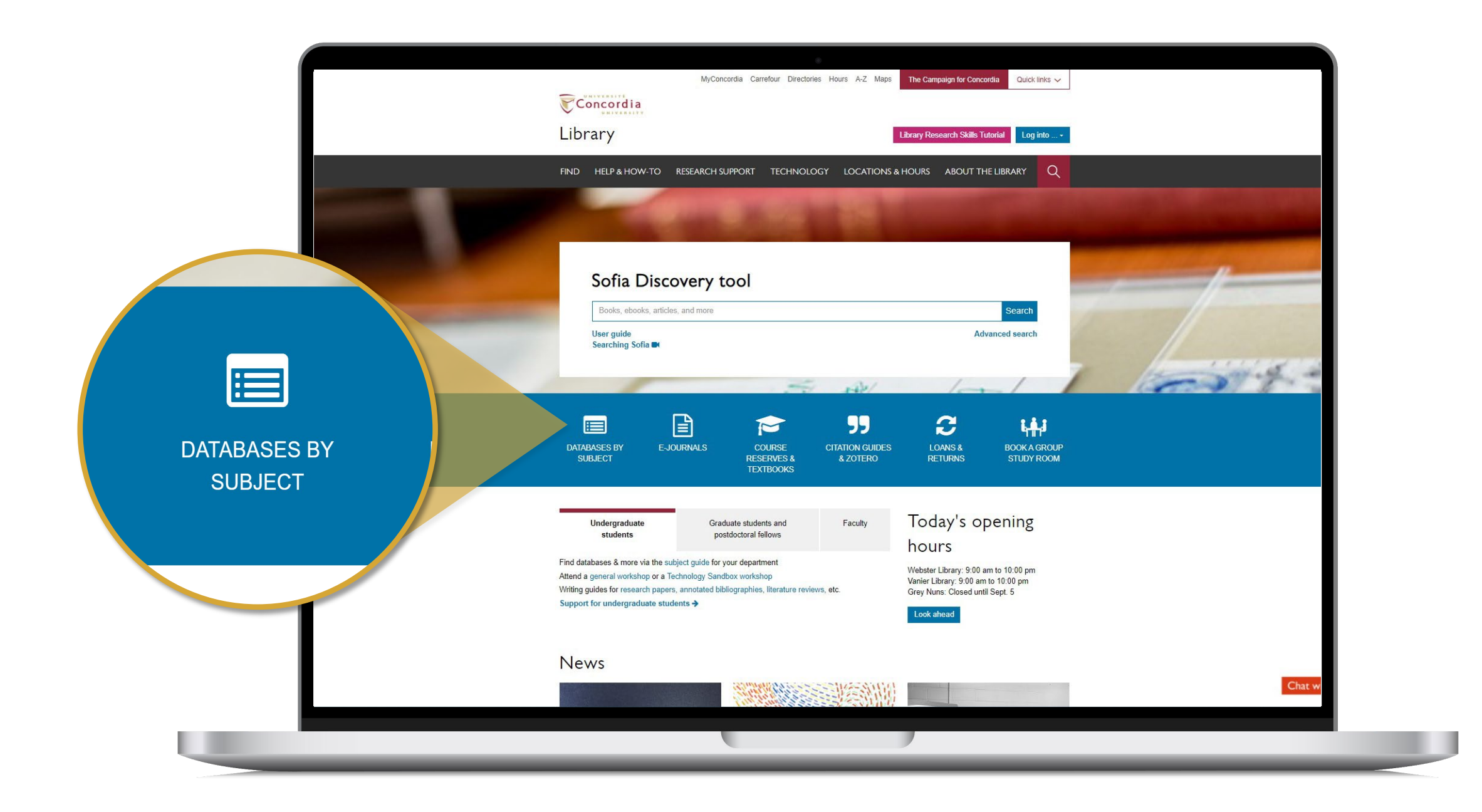

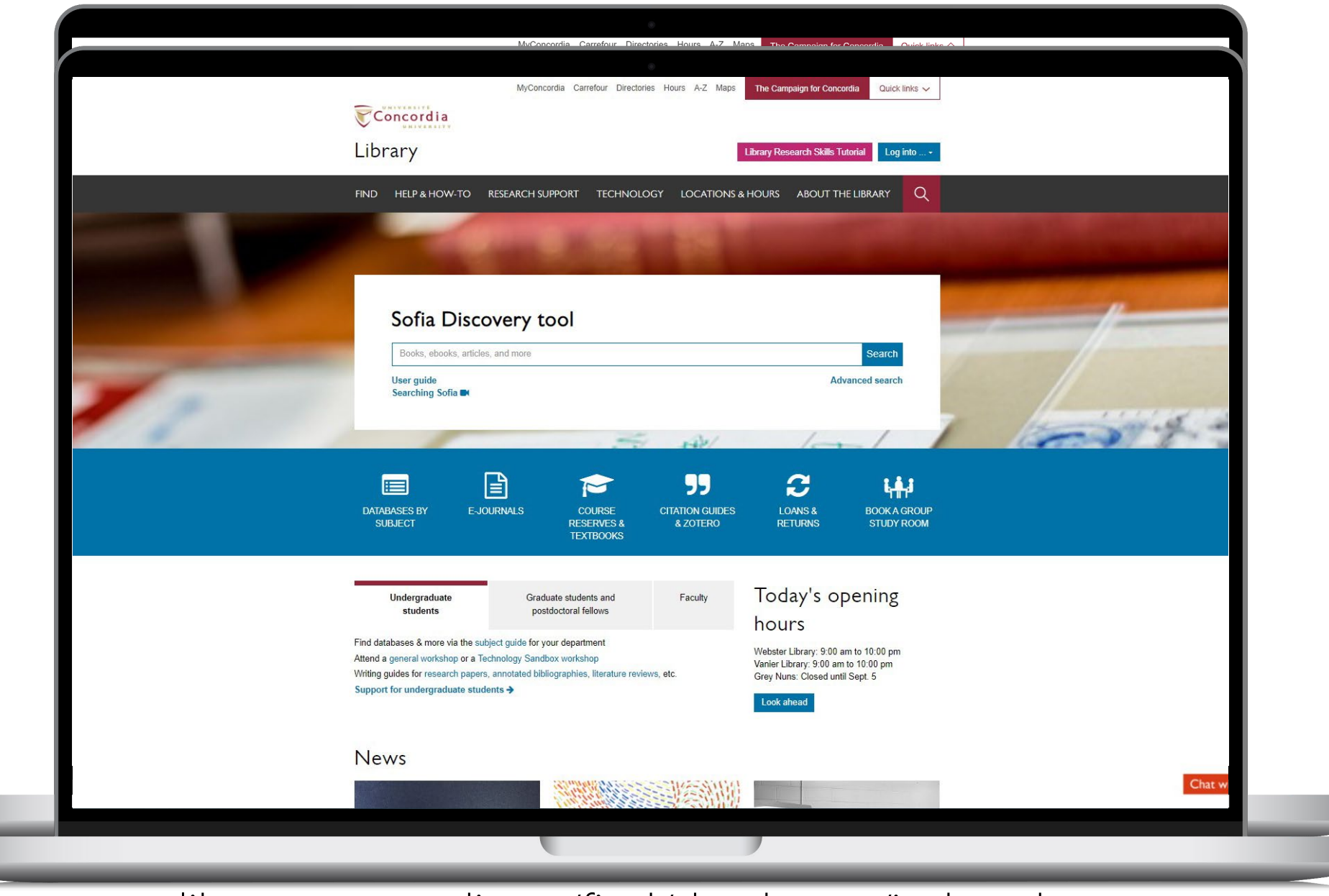

library.concordia.ca/find/databases/index.php

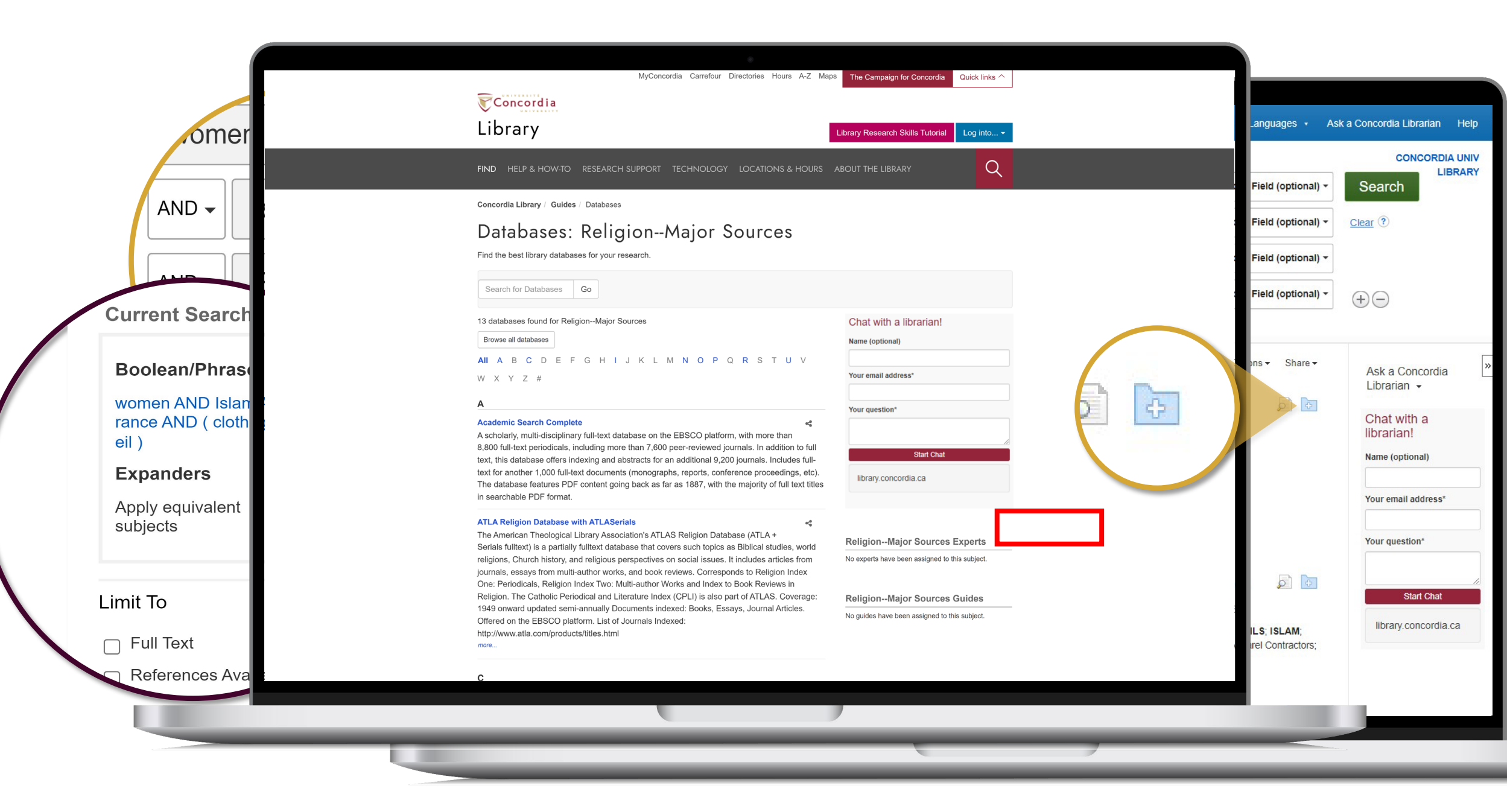

|                                                                                                    | Searching                                                                        | Academic Search Complete                                                                       | pose Databases                                                                                                    |         |                            | CONCORDI      |             |                                 | CON                                                                                          |
|----------------------------------------------------------------------------------------------------|----------------------------------------------------------------------------------|------------------------------------------------------------------------------------------------|----------------------------------------------------------------------------------------------------|---------|----------------------------|---------------|-------------|---------------------------------|----------------------------------------------------------------------------------------------|
| EBSCOhost                                                                                                    | wome                                                                             | en                                                                                             |                                                                                                    | Sei     | elect a Field (optional) - | Search        | BRARY       | Field (optional) -              | Search                                                                                       |
|                                                                                                    | AND +                                                                            | Islam                                                                                          |                                                                                                    | Sel     | elect a Field (optional) - | Clear ?       |             | Field (optional) -              | Clear ?                                                                                      |
|                                                                                                    | AND -                                                                            | France                                                                                         |                                                                                                    | Sei     | elect a Field (optional) - |               |             | Field (optional) -              |                                                                                              |
|                                                                                                    | AND -                                                                            | clothing OR veil                                                                               |                                                                                                    | Sei     | elect a Field (optional) - | (+) (-)       |             | Field (optional) -              | (+)                                                                                          |
|                                                                                                    | Basic Sea                                                                        | rch Advanced Search Search His                                                                 | tory.                                                                                                    |         |                            | 00            |             |                                 | 0.0                                                                                          |
| Detaile     Find itl@Conc     Find full T     LibKey@Con     Times Cited in     (1)     Find Similar     using SmartTe | d Record<br>ordia<br>ext via<br>cordia<br>this Databa<br>Results<br>xt Searching | Result List Refine     Nondomi     Women, F      Source:     Document Type:     Subject Terms: | Search 1 of 26   nation or Practices of Freedom? F Foucault, and The Full Veil Ban.  VALDEZ_INÉS <sup>1</sup> American Political Science Review. Feb2016, Vol. 110 Issue 1, p18-30. 13p.  Article  *VEILS *LEGAL status of Muslim women *SELF *MAI E domination (Social structure) | rench M | luslim                     | Tools         | Nrive       | ons - Share -                   | Ask a Co<br>Librarian<br>Chat wit<br>librarian<br>Name (optic<br>Your email a<br>Your questi |
|                                                                                                    |                                                                                  | Geographic Terms:                                                                              | *LAW<br>*ISLAM<br>*POLITICAL attitudes<br>LIBERTY & religion<br>FRENCH law<br>FRANCE                                                                                                    |         |                            | Expo<br>Creat | t<br>e Note | ILS; ISLAM;<br>rel Contractors; | Si library.co                                                                                |
|                                                                                                    |                                                                                  | NAICS/Industry                                                                                 | 541910 Marketing Research and Public Opinion Polling                                                                                                    |         |                            | Ø Pelli       | allin       |                                 |                                                                                              |

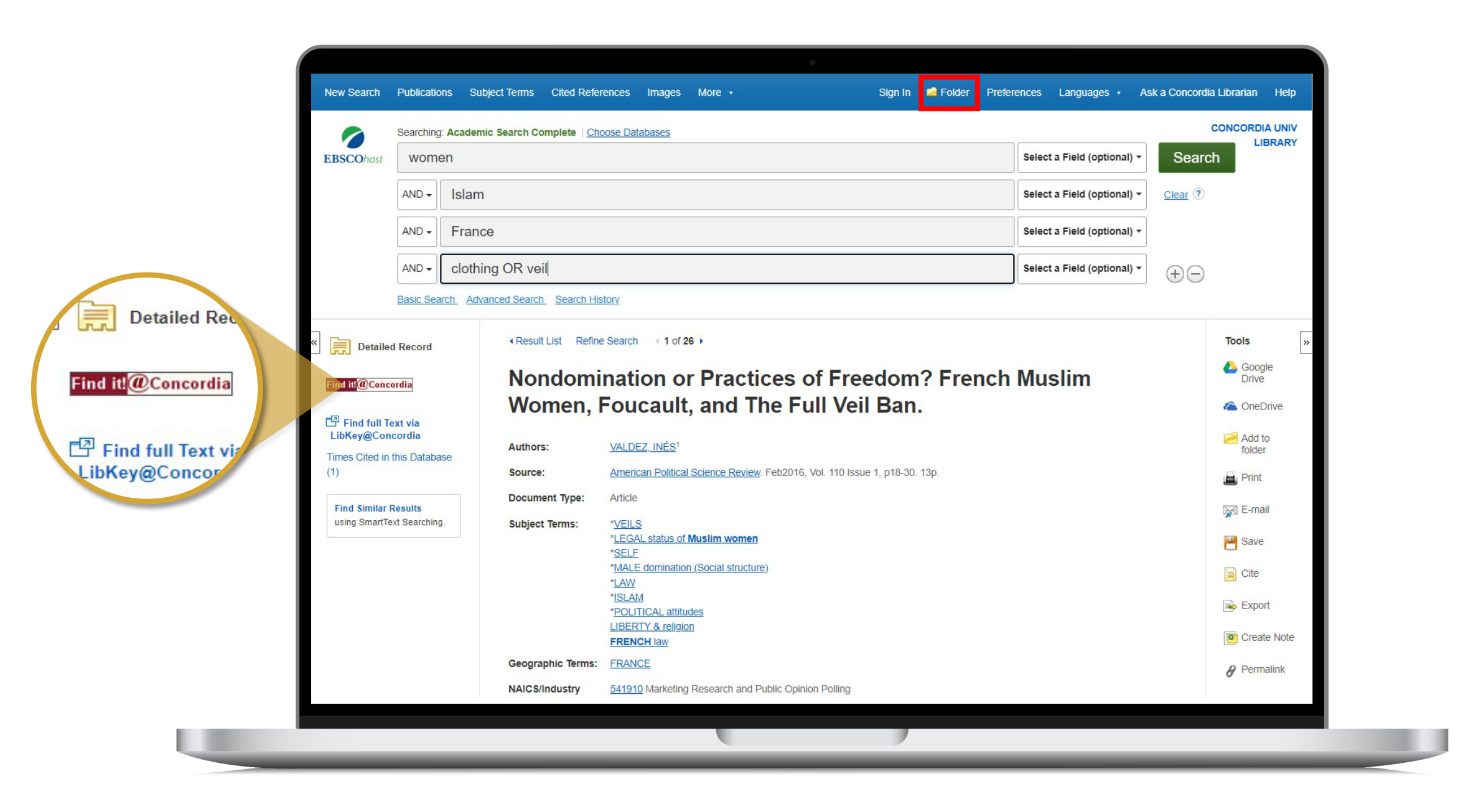

| Sofia                                                                                                    |                                                                           |
|----------------------------------------------------------------------------------------------------|---------------------------------------------------------------------------|
| Find full text                                                                                                    |                                                                           |
| 4 Edit search                                                                                                    |                                                                           |
| Nondomination or Practices of Fr                                                                                                    | reedom? French Muslim Women, Foucault, and The Full Veil Ban.             |
| Article, Chapter                                                                                                    |                                                                           |
| Publication: American Political Science Review, Vol                                                                                                    | lume:110, Issue:1, Page(s):18                                             |
| Published: Cambridge University Press, 20160201                                                                                                    |                                                                           |
| ISSN: 0003-0554                                                                                                    |                                                                           |
| TEXT DOI: 10.1017/S0003055415000647                                                                                                    |                                                                           |
| ROWSE Full text availability for this item                                                                                                    |                                                                           |
| TICLES                                                                                                    | Journal: American Political Science Review (2*                            |
|                                                                                                    | Journale American Dalitical Paincan Davisur 🖓                             |
| LIBRARY                                                                                                    | Journal. Anterican Fondar Statistic Revenue G                             |
|                                                                                                    | Coverage: 2001-03-present; volume:95-present;issue:1-present              |
| Image: A state of the state of the state | A Notoe                                                                   |
| QUEST                                                                                                    | Report a broken link                                                      |
| Minus Full Toxit, CZ                                                                                                    |                                                                           |
| View Pull Text (5                                                                                                    | Journal: American Political Science Review, The Lo                        |
| CITE                                                                                                    | Coverage: 1906-11-01-6 vears and volume:1-6 vears and issue:1-6 vears and |
|                                                                                                    |                                                                           |
|                                                                                                    |                                                                           |
|                                                                                                    |                                                                           |
| View Full Text                                                                                                    | Journal: American Political Science Review. The                           |
|                                                                                                    | Collection: <u>ProQuest Central</u>                                       |
|                                                                                                    | Coverage: 1988-03-01~365 days ago                                         |
|                                                                                                    | Notes:                                                                    |
|                                                                                                    | Report a broken link                                                      |
| View Full Text                                                                                                    | Journal: American Political Science Review. The 🕼                         |
|                                                                                                    | Collection: ABI/INFORM Global                                             |
|                                                                                                    | Coverage: 1988-03-01~365 days ago                                         |

| Edit search                                           |                                                                            |  |
|-------------------------------------------------------|----------------------------------------------------------------------------|--|
| Nondomination or Practices of Free                    | edom? French Muslim Women, Foucault, and The Full Veil Ban.                |  |
| INFO                                                  |                                                                            |  |
| Publication: American Political Science Review, Volum | ne:110, Issue:1, Page(s):18                                                |  |
| ISSN: 0003-0554                                       |                                                                            |  |
| TEXT DOI: 10.1017/S0003055415000647                   |                                                                            |  |
| 6                                                     |                                                                            |  |
| ROWSE S Full text availability for this item          |                                                                            |  |
| ELATED<br>RTICLES                                     |                                                                            |  |
| View PDF C                                            | Journal: American Political Science Review C                               |  |
| View Full Text                                        | Journal: American Political Science Review 1                               |  |
| LIBRARY                                               | Collection: Cambridge CRKN Journals C                                      |  |
|                                                       | Coverage: 2001-03~present; volume:95~present; issue:1~present              |  |
|                                                       | O Notes:                                                                   |  |
| EQUEST                                                | Report a broken link                                                       |  |
| View Full Text                                        | Journal: American Political Science Review, The 🖸                          |  |
| CITE                                                  | Collection: JSTOR Arts & Sciences I Collection                             |  |
|                                                       | Coverage: 1906-11-01~6 years ago; volume:1~6 years ago;issue:1~6 years ago |  |
|                                                       | O Notes:                                                                   |  |
|                                                       | Begort a broken link                                                       |  |
| View Full Text                                        | Journal: American Political Science Review. The 🖸                          |  |
|                                                       | Collection: ProQuest Central C                                             |  |
|                                                       | Coverage: 1988-03-01~365 days ago                                          |  |
|                                                       | O Notes:                                                                   |  |
|                                                       | Report a broken link                                                       |  |
| View Full Text                                        | Journal: American Political Science Review. The 🖸                          |  |
|                                                       | Collection: ABJ/INFORM Global                                              |  |
| _                                                     | Coverage: 1988-03-01~365 days ago                                          |  |

HOW TO FIND AND ACCESS RESOURCES

|       |             |                 |          |            |   |   |           |          |          | R       | egister | Log in  |
|-------|-------------|-----------------|----------|------------|---|---|-----------|----------|----------|---------|---------|---------|
| JSTOR |             |                 |          |            |   |   | Workspace | Search 🗸 | Browse v | Tools 🗸 | About   | Support |
| Adv   | vanced      | Search Sea      | rch Help |            |   |   |           |          |          |         |         |         |
| 7 10  | vaneee      |                 |          |            |   |   |           |          |          |         |         |         |
| All   | Content     | Images          |          |            |   |   |           |          |          |         |         |         |
| Con   | struct vo   | our search quer | v        |            |   |   |           |          |          |         | P       |         |
|       |             |                 |          | 1.3        |   |   |           |          |          |         |         |         |
| wo    | n(S)<br>men |                 | FIE      | LD         |   | ~ |           |          |          |         |         |         |
| BOOI  | EAN         | TERM(S)         | FIE      | ELD        |   |   |           |          |          |         |         |         |
| AN    | D 🗸         | Islam           |          | All fields | ~ | ά |           |          |          |         |         |         |
| BOOI  | EAN         | TERM(S)         | FIE      | ELD        |   |   |           |          |          |         |         |         |
| AN    | D 🗸         | clothing        |          | All fields | ~ | Ū |           |          |          |         |         |         |
| +     | Add row     |                 |          |            |   |   |           |          |          |         |         |         |
|       |             |                 |          |            |   |   |           |          |          |         |         |         |
| SELEC | rything     | S TYPE          | 1        |            |   |   |           |          |          |         |         |         |
|       | .)g         |                 |          |            |   |   |           |          |          |         |         |         |
| Sub   | mit Advanc  | ed Search       |          |            |   |   |           |          |          |         |         |         |
|       |             |                 |          |            |   |   |           |          |          |         |         |         |

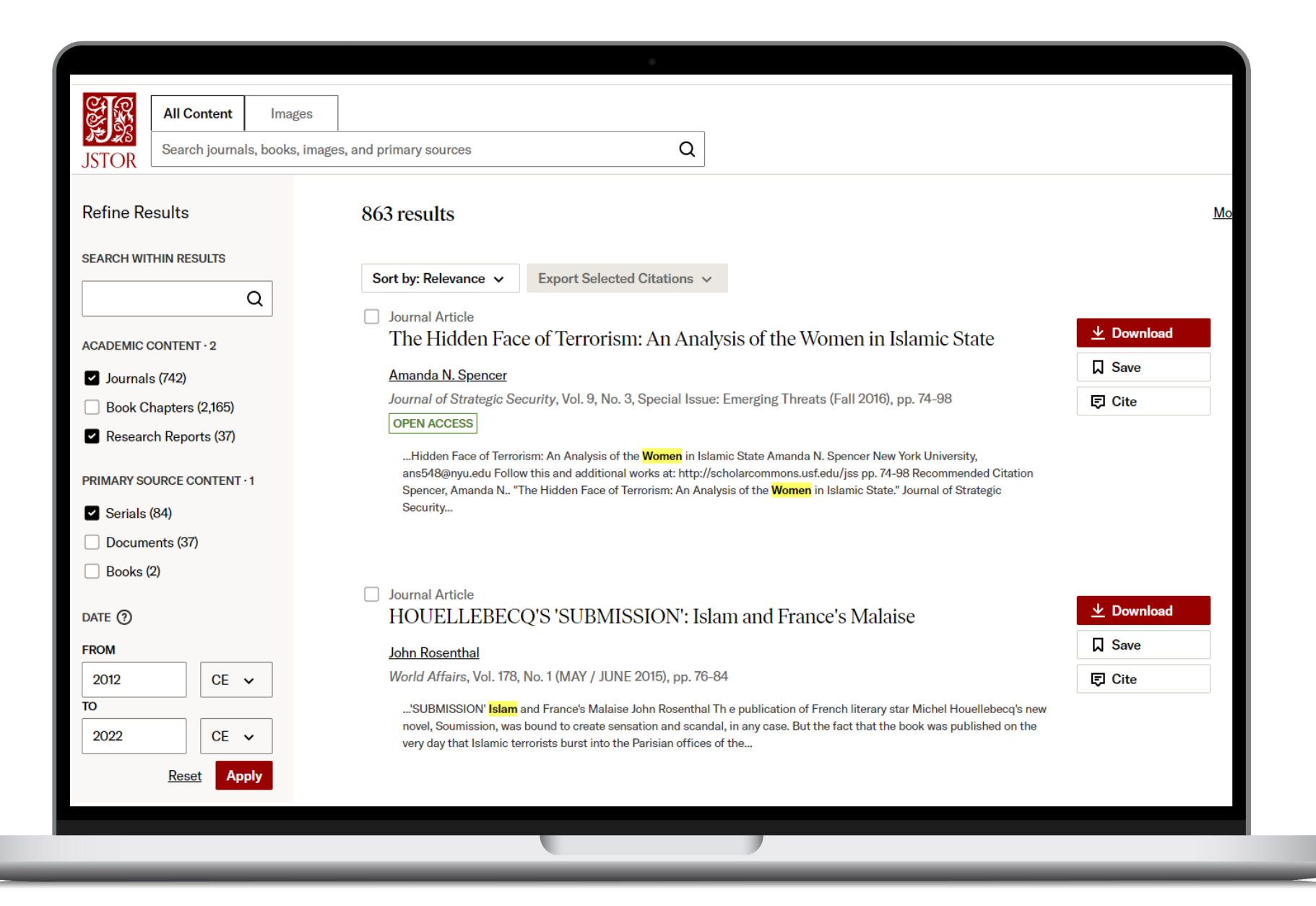

## You do have access to many resources!

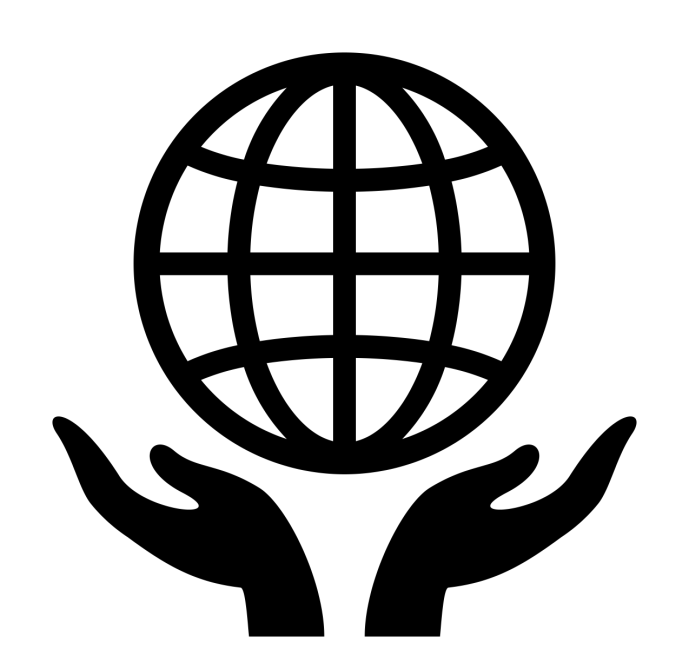

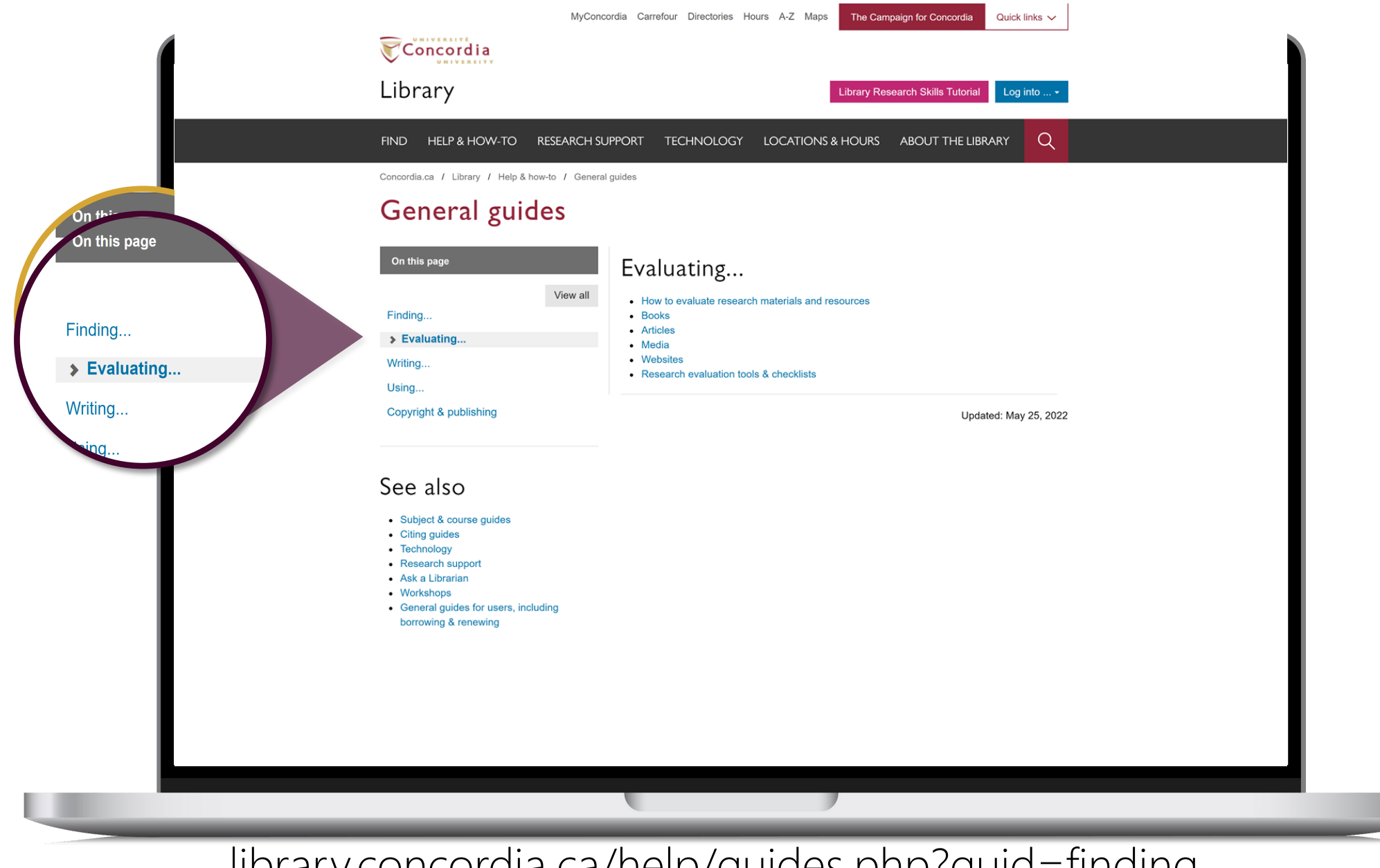

library.concordia.ca/help/guides.php?guid=finding

The Library is there to support you with your research too.

|             | MyConcor                                                                                                    | rdia Carrefour Directories Hours A-Z Maps | The Campaign for Concordia Quick links ~    |              |
|-------------|----------------------------------------------------------------------------------------------------|-------------------------------------------|---------------------------------------------|--------------|
|             | Concordia                                                                                                    |                                           |                                             |              |
|             | Ibrary                                                                                                    |                                           | Library Research Skills Tutorial Log into • |              |
| 5           | ND HELP & HOW-TO RESEARCH SUP                                                                                                    | PPORT TECHNOLOGY LOCATIONS                |                                             |              |
| с           | oncordia.ca / Library / Help & how-to / Ask a Libr                                                                                           | rarian                                    |                                             |              |
| /           | Ask a Librarian ser                                                                                                    | vice                                      |                                             |              |
|             | n-nerson 🗙 Chat 🗙 Phone 🗙                                                                                                    | Email 🗙 Related services ¥                |                                             |              |
|             |                                                                                                    |                                           |                                             |              |
| I           | n-person help                                                                                                    |                                           |                                             |              |
| G<br>tt     | o to the Ask Us! desk at the Webster Library or the<br>le Vanier Library to talk to a librarian in person.                                   | e Reference Desk at Service hours         |                                             |              |
| F<br>a<br>s | or one-on-one help with your research project, sch<br>opointment with your subject librarian. Consult the<br>ubject for contact information. | research guides by Webster Library Ask    | ،k<br>Us! Desk                              |              |
| F           | or more information, see: Reference & research as                                                                                            | ssistance.                                |                                             |              |
|             |                                                                                                    |                                           |                                             |              |
| (           | Chat                                                                                                    |                                           |                                             |              |
| U<br>c      | se our online chat service for a text-based<br>onversation with us.                                                                          | Chat with a librarian!                    | Service hours                               |              |
| S<br>tr     | creen sharing is available and you will get a<br>anscript afterwards by email.                                                               | Vuur amail arktraee*                      | Online chat hours                           |              |
| с           | hat FAQ                                                                                                    |                                           | Tomorrow: CLOSED                            |              |
|             |                                                                                                    | Tour quesuoir                             | Look ahead                                  |              |
|             |                                                                                                    | Start Chat                                |                                             |              |
|             |                                                                                                    | library.concordia.ca                      |                                             |              |
|             |                                                                                                    |                                           |                                             | Chat with us |
|             |                                                                                                    |                                           |                                             |              |
|             |                                                                                                    |                                           |                                             |              |

#### **QUESTIONS? COMMENTS?**

#### ETHEL GAMACHE

ethel.gamache@concordia.ca

Presentation and handouts will be on the subject guide, https://www.concordia.ca/library/guides/religion/courseguides.html

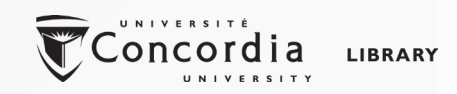